## How to Register to Pay Online

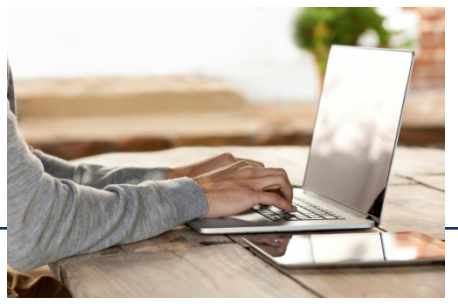

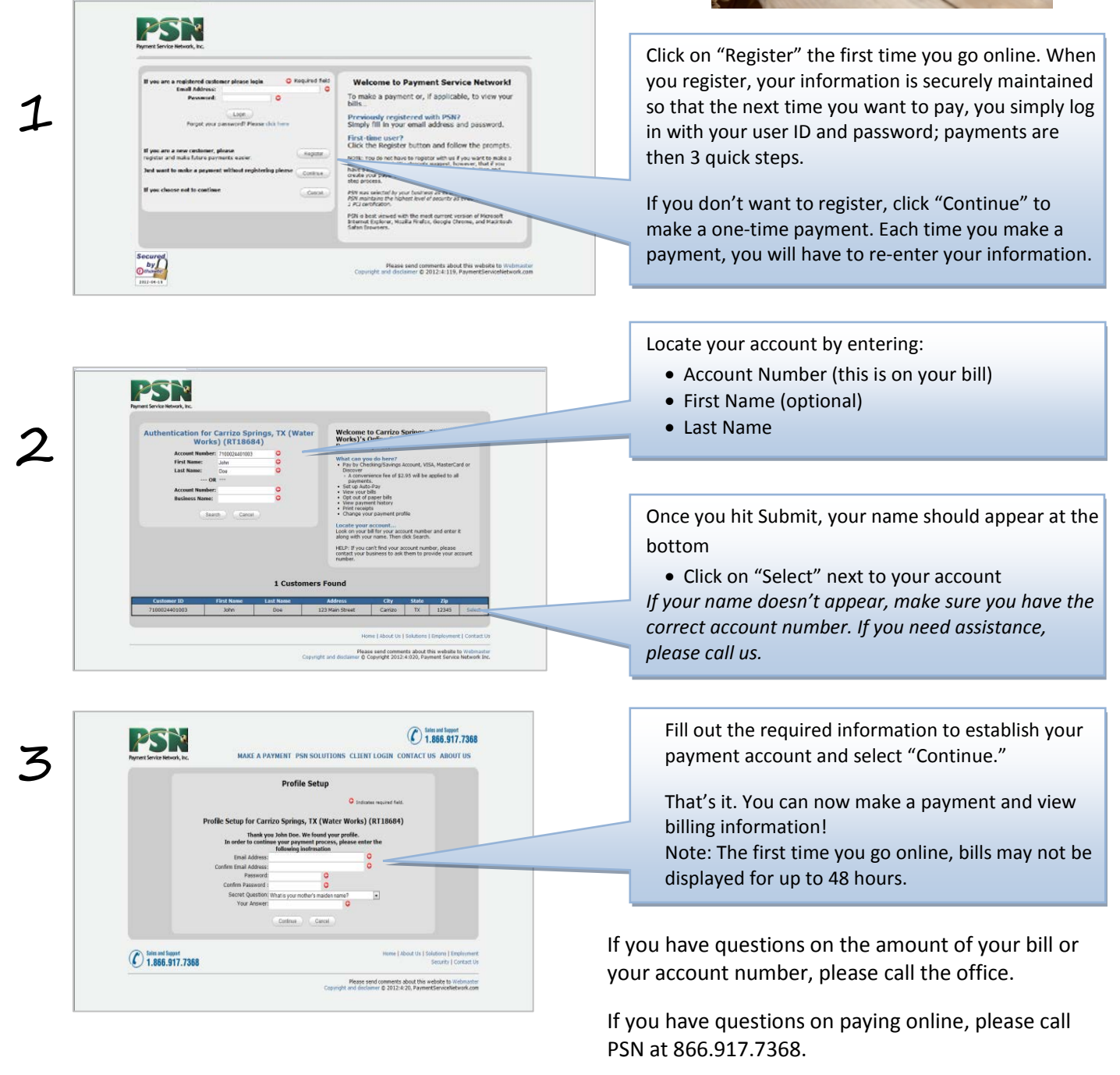

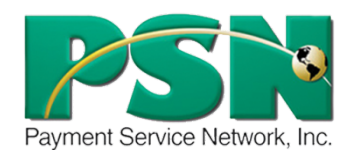

Payment Service Network (PSN) is our authorized payment processor. They are based in Madison, Wisconsin with all services being performed in the US. PSN maintains a Level 1 security certification by the credit card industry, the highest level attainable.